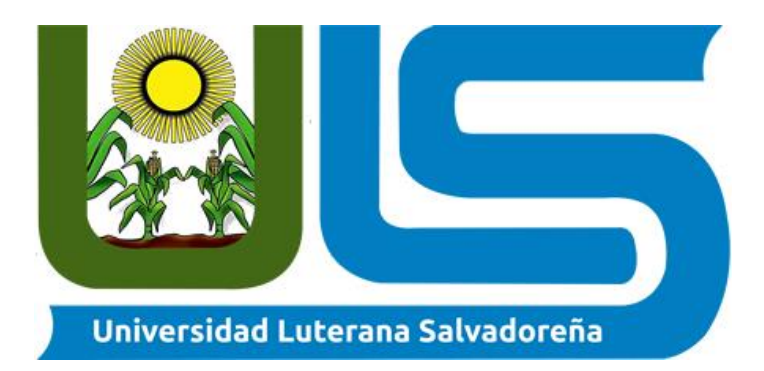

# Facultad de Ciencias del Hombre y la Naturaleza

# MANUAL DEL PROGRAMADOR

Catedra:

Sistemas operativos de redes

**Docente:** 

Lic. Irwin Guardado

Integrantes:

| Nombres                         | Carnet     |
|---------------------------------|------------|
| Victor Daniel Andres Diaz       | ad01135826 |
| Jimy Ronal Soriano Garcia       | sg01135121 |
| Gabriela Alexandra Aguilar Cruz | ac01135229 |
| Jonathan Oseas Lopez Mendoza    | lm01135056 |

## INDICE

| CONFIGURACION DE VIRTUAL BOX      | 2 |
|-----------------------------------|---|
| INSTALACION PANDORA FMS           | 4 |
| CONFIGURACION DE SERVIDOR PANDORA | 8 |
| Ip dinámica a ip estática         | 8 |

#### **CONFIGURACION DE VIRTUAL BOX**

1. Para la instalación de pandora fms se virtualizo usando virtual box en su última versión estable.

Oracle VM VirtualBox Administrador Х rchivo <u>M</u>áquina Ay<u>u</u>da Herramientas Nueva Descartar Configuración Mostrar E General Previsualización pandora fms 8 5 Nombre: pandora fms Sistema operativo: Oracle (64-bit) Sistema 1234 MB Óptica, Disco duro, Disquete, Red VT-x/AMD-V, Paginación anidada, PAE/NX, Paravirtualización KVM Memoria base: Orden de arranque: Aceleración: 📃 Pantalla Memoria de vídeo: Controlador gráfico: Servidor de escritorio remoto: Grabación: 16 MB VMSVGA Inhabilitado Inhabilitado Almacenamiento

2. Se ocuparon 2 gb memoria ram para el sistema y un almacenamiento de 150gb para

el disco duro.

|   | General           Nombre:         pandora fms           Sistema operativo:         Oracle (64-bit)                                                                                                    |                 |
|---|----------------------------------------------------------------------------------------------------|-----------------|
|   | Sistema                                                                                                    |                 |
| = | Mem       ? ×         Orde       Crear máquina virtual         Image: Crear máquina virtual       Tamaño de memoria         Servi       Seleccione la cantidad de memoria (RAM) en megabytes a ser reservada para la máquina virtual.         Cont       El tamaño de memoria recomendado es 1024 MB.         Cont       El tamaño de memoria recomendado es 1024 MB.         Cont       AMB         Cont       4MB         Cont       4MB |                 |
|   | Adaç 22.1<br>Adaç                                                                                                    | 1ac PCI-E NIC») |
|   | Ont     Cont     Cont     Cont     Cont                                                                                                    |                 |

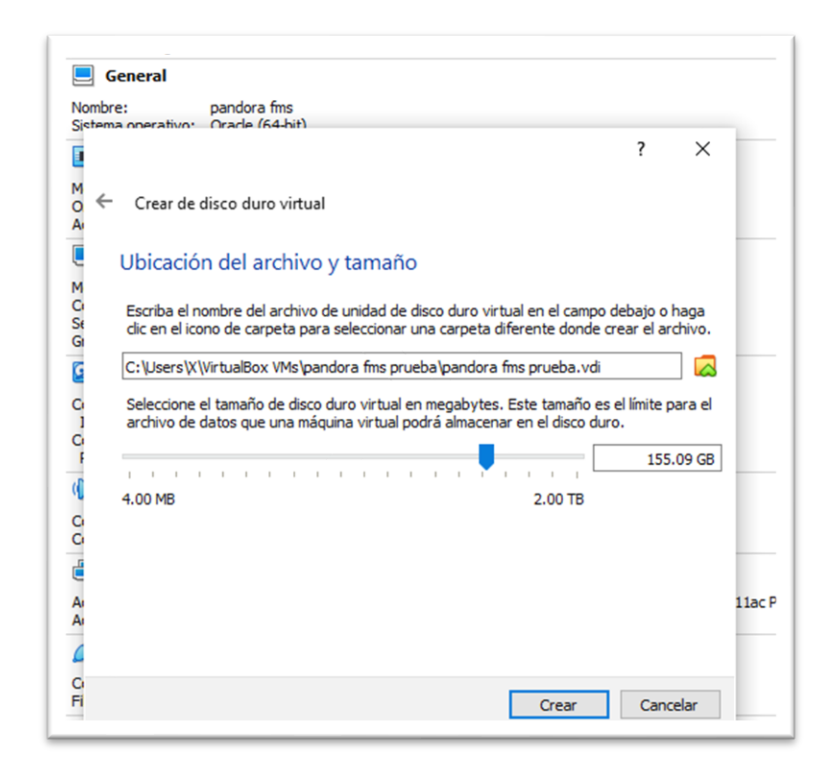

3. Configuración de red agregamos un adaptador puente.

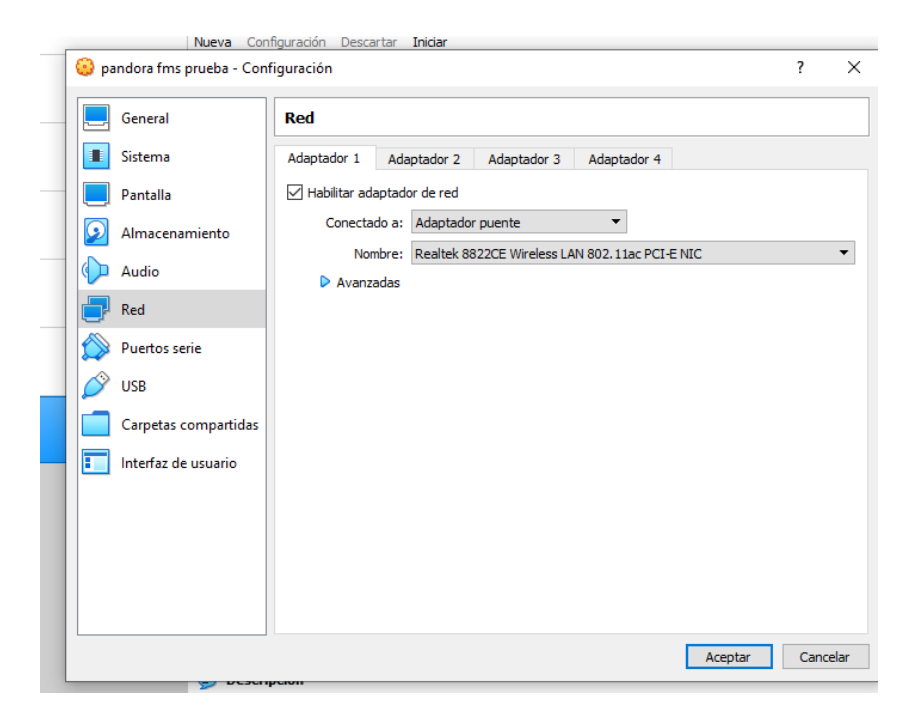

4. Por ultimo seleccionamos la imagen iso del sistema.

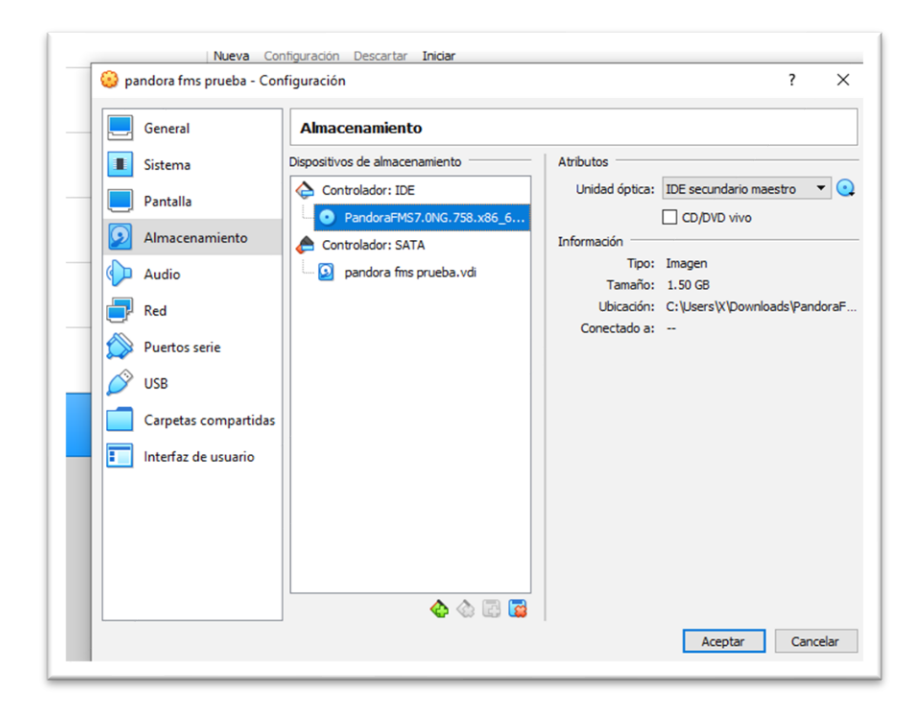

### INSTALACION PANDORA FMS

1. Una vez iniciado, el sistema cuenta con el instalador grafico en donde se guiara todo

el proceso de instalación de forma rápida.

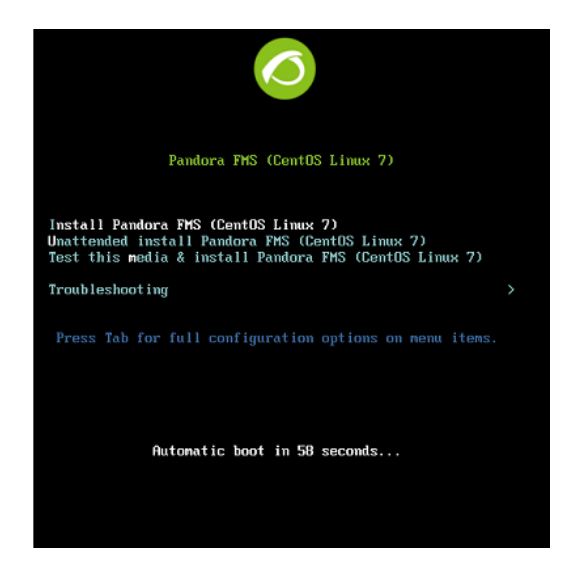

2. Seleccionamos el idioma, teclado y por ultimo región donde se encuentra.

|                                         |                       | 117.7                           |
|-----------------------------------------|-----------------------|---------------------------------|
| WELCOME IC                              | CENTOS EIN            | 0X 7.                           |
| What language wou                       | uld you like to use d | uring the installation process? |
| English                                 | Engl                  | English (United States)         |
| Afrikaans                               | Afrikaz               | English (United Kingdom)        |
| አማርኛ                                    | Amha                  | English (India)                 |
| العربية                                 | Ara                   | English (Australia)             |
| অসমীয়া                                 | Assame                | English (Canada)                |
| Asturianu                               | Actur                 | English (Denmark)               |
| E a a a a a a a a a a a a a a a a a a a | Palanua               | English (Ireland)               |
| Беларуская                              | Belarus               | English (New Zealand)           |
| Български                               | Bulgar                | English (Nigeria)               |
| বাংলা                                   | Benc                  | English (Hong Kong SAR China)   |
| 1                                       | G                     |                                 |
|                                         |                       |                                 |

3. Llenamos datos que nos soliciten hora, idioma del teclado y destino de instalación.

|   | INSTALLATION SUMMARY                                  |    | CENTOS LINUX 7                                   | NSTALLATION<br>Help! |
|---|-------------------------------------------------------|----|--------------------------------------------------|----------------------|
|   | LOCALIZATION                                          |    |                                                  |                      |
|   | DATE & TIME<br>Nothing selected                       |    | KEYBOARD<br>Getting list of layouts              |                      |
|   | LANGUAGE SUPPORT<br>English (United States)           |    |                                                  |                      |
|   | SOFTWARE                                              |    |                                                  |                      |
|   | INSTALLATION SOURCE<br>Checking software dependencies |    | SOFTWARE SELECTION<br>Checking software depender | cies                 |
|   | SYSTEM                                                |    |                                                  |                      |
|   | INSTALLATION DESTINATION<br>No disks selected         | Q  | KDUMP<br>Kdump is enabled                        |                      |
|   | NETWORK & HOST NAME<br>Not connected                  | -  | SECURITY POLICY<br>Not ready                     |                      |
|   |                                                       |    |                                                  |                      |
|   |                                                       |    | Quit                                             | legin Installation   |
| _ |                                                       | We | won't touch your disks until you click           | Begin Installation". |

4. Lo siguiente será configurr el destino de instalación aquí selecionaremos el disco de

150gb y aplicamos una partición automática y damos en hecho.

| Select the device(s) you'd like to install to. The | ey will be left untouched until you click on the main menu's |
|----------------------------------------------------|--------------------------------------------------------------|
| "Begin Installation" button.                       |                                                              |
| Local Standard Disks                               |                                                              |
| 20 GiB                                             |                                                              |
| 100 A                                              |                                                              |
| -6                                                 |                                                              |
| VMware, VMware Virtual S                           |                                                              |
| sda / 20 GIB free                                  |                                                              |
|                                                    | Disks left unselected here will not be touched.              |
| Specialized & Network Disks                        |                                                              |
|                                                    |                                                              |
| Add a disk                                         |                                                              |
|                                                    |                                                              |
|                                                    | Disks left unselected here will not be touched.              |
| ull disk summary and boot loader                   | 1 dick celected: 20 GiB conscitus 20 GiB free Pefre          |
| ut disk suffittaly and boot toader                 | 1 disk selected, 20 old capacity, 20 old free Kerres         |

 Por ultimo revisamos las paprticiones que se harán en el disco y seguimos con la instalación.

| <ul> <li>New CentOS Line</li> <li>SYSTEM</li> </ul>        | ux 7 Installation  | sdəl                          |                         |
|------------------------------------------------------------|--------------------|-------------------------------|-------------------------|
| /boot                                                      | 1024 MiB >         | /boot                         | VMware VMware Virtual S |
| /<br>d-root<br>swap                                        | 17 GiB<br>2048 MiB | Desired Capacity:<br>1024 MiB | (sda)<br>Modify         |
|                                                            |                    | File System:                  | at                      |
|                                                            |                    | Label:                        | Name:                   |
| + - C'                                                     |                    |                               | sdal                    |
| AVAILABLE SPACE<br>992.5 KiB 20<br>1 storage device select | AL SPACE           |                               | Res                     |

6. Configuramos la red que previamente establecimos y ,a activamos.

|                                                                           | We won't touch your disks until you click 'B  | legin Installation |
|---------------------------------------------------------------------------|-----------------------------------------------|--------------------|
| Please complete items marked with this icon before control                | inuing to the next step.                      |                    |
| ctive la interfaz de red y, de forma opcional, puede camb                 | iar el nombre del ordenador u <i>hostname</i> | 2                  |
| NETWORK & HOST NAME                                                       |                                               |                    |
| Done                                                                      | 🕮 us                                          | Help!              |
| Ethernet (ens33)<br>Intel Corporation #2545EM Gigabit Ethernet Controller | Connected                                     |                    |
| Hardware                                                                  | Address 00:0C:29:DF:53:83                     |                    |
|                                                                           | Speed 1000 Mb/s                               |                    |
| IF                                                                        | Address 192.168.220.130                       |                    |
| Sub                                                                       | net Mask 255.255.255.0                        |                    |
| Defa                                                                      | ult Route 192.168.220.2                       |                    |
|                                                                           | DNS 192.168.220.2                             |                    |
|                                                                           |                                               |                    |
|                                                                           |                                               |                    |
| + -                                                                       | Config                                        | gure               |
| Host name: localhost.localdomain                                          | Apply Current host name: localhost.lo         | ocaldomain         |

7. Una vez configurado se revisa que todo este en orden y procedemos a la instalación.

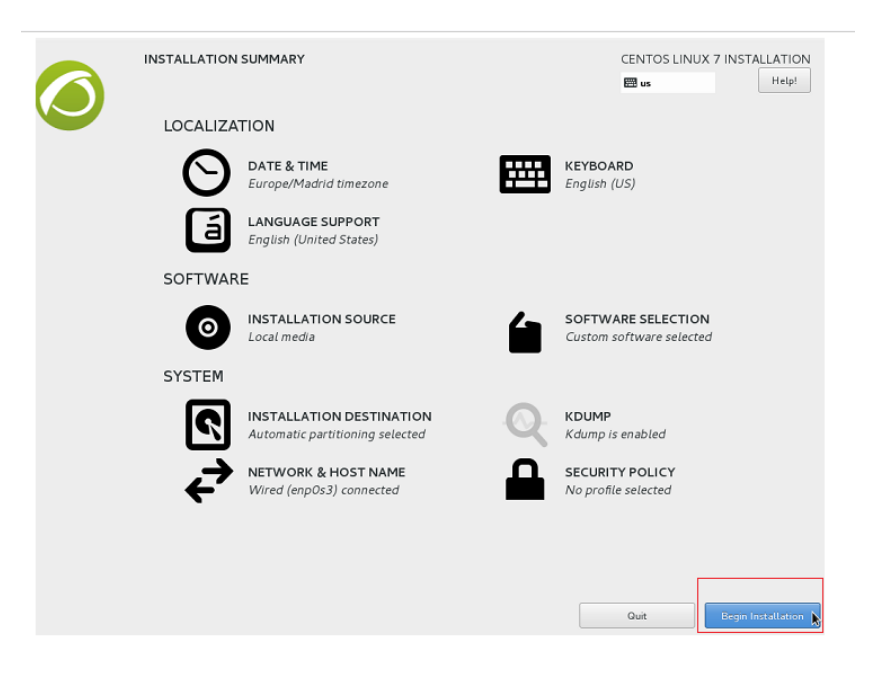

#### **CONFIGURACION DE SERVIDOR PANDORA**

#### Ip dinámica a ip estática

1. Una vez loguiado entramos como super usuario.

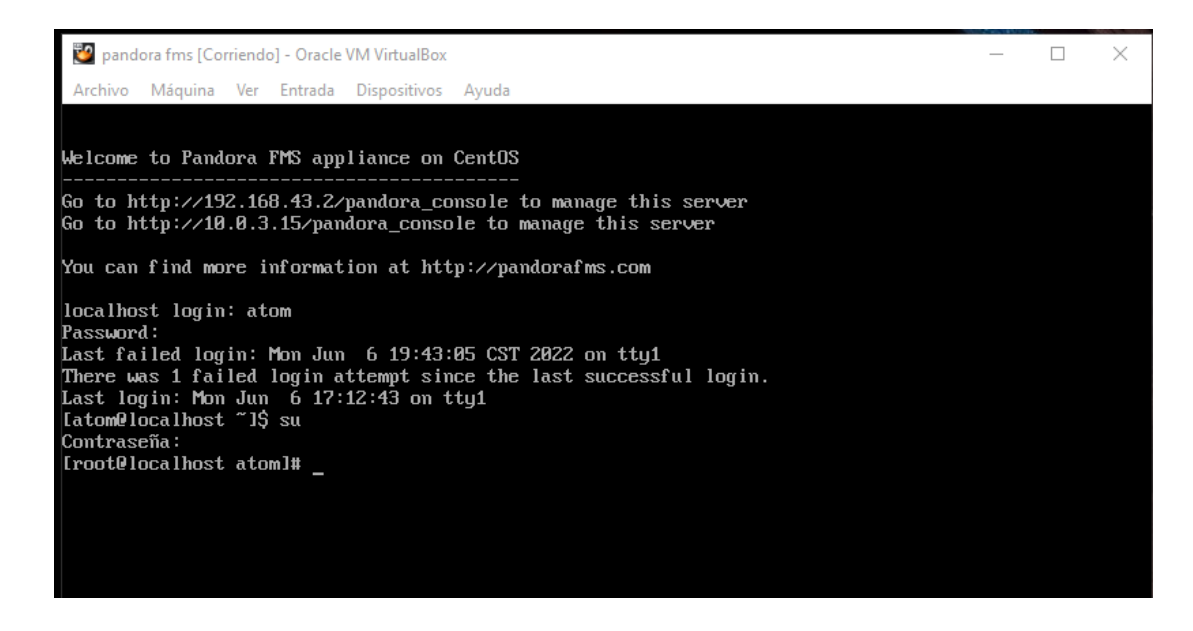

Lo siguiente será conectar la maquina principal a internet, la red utilizada fue la 192.168.0.1 y se asigno un ip estática la cual es la 192.168.0.2 que se encuentra dentro del rango de ip de la red para ello entramos con el comando nmtui al siguiente panel.

| NetworkManager TUI<br>Por favor seleccione una opción<br>Modificar una conexión<br>Activar una conexión<br>Establecer nombre de host de sistema<br>Salir<br><aceptar></aceptar> |
|----------------------------------------------------------------------------------------------------|
|                                                                                                    |

 Seleccionamos la primera opción y configuramos los datos previamente establecidos.

|                                                                                                    | Edit Connection                                                                                                    |                                                                                                    |                        |
|----------------------------------------------------------------------------------------------------|----------------------------------------------------------------------------------------------------|----------------------------------------------------------------------------------------------------|------------------------|
| Nombre de perfil<br>Dispositivo                                                                                                    | enp0s3<br>enp0s3_(08:00:27:40:AE:AD                                                                                                    | ))                                                                                                    |                        |
| = ETHERNET                                                                                                    |                                                                                                    |                                                                                                    | <mostrar></mostrar>    |
| <ul> <li>CONFIGURACIÓN IPv4<br/>Direcciones</li> <li>Puerta de enlace<br/>Servidores DNS</li> <li>Búsqueda de dominios</li> <li>Enrutando</li> <li>I Nunca us</li> <li>I Nunca us</li> </ul> | <pre><manual> 192.168.5.73/8_ <añadir> 192.168.5.73_ 8.8.8.8 <añadir> <añadir> <no <="" hay="" personaliza="" pre="" rutas=""></no></añadir></añadir></añadir></manual></pre> | <retirar><br/><retirar><br/>das) <editar< th=""><th><ocultar></ocultar></th></editar<></retirar></retirar> | <ocultar></ocultar>    |
| [ ] Ignorar rutas obt<br>[ ] Ignore automatica<br>[ ] Requiere dirección                                                                                                    | nlidas automaticamente<br>lly obtained DNS parameter<br>n IPv4 para esta conexión                                                                                             | 2°                                                                                                    |                        |
| = CONFIGURACIÓN IPv6<br>[X] Conectar de forma au<br>[X] Disponible para todo                                                                                                    | <automático><br/>utomática<br/>os los usuarios</automático>                                                                                                    |                                                                                                    | <mostrar></mostrar>    |
|                                                                                                    |                                                                                                    | <cance la<="" th=""><th>r&gt; <aceptar></aceptar></th></cance>                                             | r> <aceptar></aceptar> |
|                                                                                                    |                                                                                                    |                                                                                                    |                        |

4. Por ultimo será reiniciar los servicios de pandora con el comando service

pandora\_server restart, luego revisamos la ip asignada a nuestro servidor con el

comando ip add.

| 🕎 pandora fms [Corriendo] - Oracle VM VirtualBox                                                                      | _       |        | ×     |
|----------------------------------------------------------------------------------------------------|---------|--------|-------|
| Archivo Máquina Ver Entrada Dispositivos Ayuda                                                                        |         |        |       |
| [root@localhost atom]# ip add                                                                                         |         |        |       |
| 1: 10: <loupback,uf,lower_uf> mtu 65536 qdisc noqueue state UNKNOWN group default</loupback,uf,lower_uf>              | qlen 10 | 00     |       |
| link/loopback 00:00:00:00:00 brd 00:00:00:00:00:00                                                                    |         |        |       |
| inet 127.0.0.1/8 scope host lo                                                                                        |         |        |       |
| valid_lft forever preferred_lft forever                                                                               |         |        |       |
| inet6 ::1/128 scope host                                                                                              |         |        |       |
| valid_lift forever preferred_lift forever                                                                             |         |        |       |
| 2: enplos3: <bruadcast, luwer_up="" multicast,="" up,=""> mtu 1500 qdisc prifo_fast state UP gr</bruadcast,>          | oup def | ault g | len 1 |
|                                                                                                    |         |        |       |
| 11mk/ether 06:00:27:46:31:53 brd ff:ff:ff:ff:ff:ff:ff:                                                                |         |        |       |
| inet 192.168.0.2724 brd 192.168.0.255 scope global noprefixroute enpos                                                |         |        |       |
| valid_lft forever preferred_lft forever                                                                               |         |        |       |
| inetb fe80::/NMb:dele:8190:c945/64 scope link noprefixroute                                                           |         |        |       |
| valid_lft forever preferred_lft forever                                                                               |         |        |       |
| 3: enplos8: <bruadcast,multicast,up,luwer_up> mtu 1500 qdisc prifo_fast state UP gr</bruadcast,multicast,up,luwer_up> | oup def | ault g | len 1 |
|                                                                                                    |         |        |       |
| link/ether 08:00:27:be:bc:ae bra ff:ff:ff:ff:ff:ff:ff                                                                 |         |        |       |
| inet 10.8.3.15/24 brd 10.0.3.255 scope global noprefixroute dynamic enp0s8                                            |         |        |       |
| Valid_lft 8b3l2sec preferred_lft 8b3l2sec                                                                             |         |        |       |
| inetb fe80::38b9:d51:C99b:cee/b4 scope link noprefixroute                                                             |         |        |       |
| valid_lift forever preferred_lift forever                                                                             |         |        |       |
| trootelocalhost atomj#                                                                                                |         |        |       |
|                                                                                                    |         |        |       |
|                                                                                                    |         |        |       |